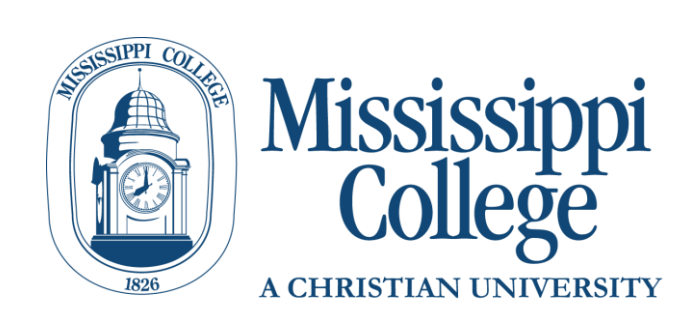

# **CAPP Degree Evaluations Guide**

(for Catalog Years prior to Fall 2016)

## **Contents**

| Welcome to Curriculum, Advising & Program Planning2                        |
|----------------------------------------------------------------------------|
| Important Reminders2                                                       |
| Getting Started3                                                           |
| Reading your Degree Evaluation5                                            |
| Program Description5                                                       |
| Terminology:5                                                              |
| Program Evaluation6                                                        |
| Undergraduate Program Evaluation6                                          |
| Graduate Program Evaluation6                                               |
| Terminology6                                                               |
| Area Requirements                                                          |
| Terminology and Explanation of Column Headers10                            |
| Frequently Asked Questions                                                 |
| What is a "What-If" Analysis?                                              |
| I'm a double major student; how can I check my other major's requirements? |
| How do I check to see if I have met the requirements for a minor?12        |
| Who do I contact about having a course substitution approved?12            |
| Does my CAPP evaluation include the classes I am currently taking?12       |
| What courses show up under "Courses Not Used"?12                           |

## **Welcome to Curriculum, Advising & Program Planning**

Welcome to Curriculum, Advising & Program Planning (CAPP), the degree evaluation system used by Mississippi College for students on catalog years prior to Fall 2016. This evaluation is used to compare your completed and in-progress coursework against degree requirements published in our college catalog (catalog.mc.edu). You should never use a degree evaluation to replace meeting with your academic advisor or knowing the requirements in the college catalog, but it can be a powerful tool to help you and your advisor keep track of your progress to degree completion. Note also that CAPP Degree Evolution is not official.

## **Important Reminders**

- CAPP Degree Evaluations are not official
- CAPP should not replace meeting with your advisor or knowing the requirements in the college catalog
- A new evaluation should always be generated to reflect changes you have made to your record or courses
- Final approval for the completion of graduation requirements will be determined by the Office of the Registrar.

## **Getting Started**

1. Go to the MyMC Launch Pad and click on the link for "Degree Evaluation (Prior to 2016 Catalog)". This will take you to the CAPP degree evaluation system.

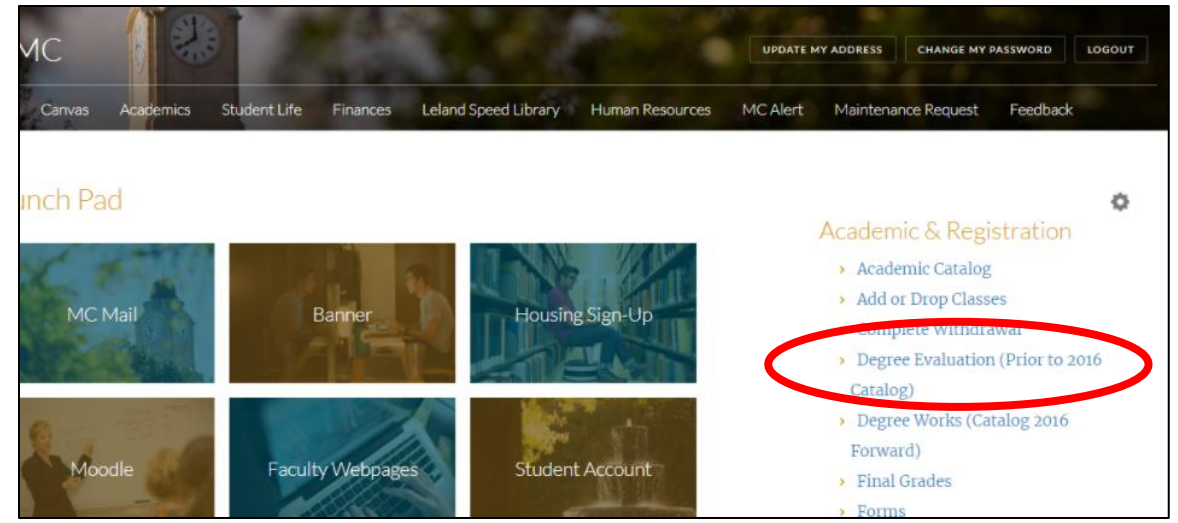

2. Once in BannerWeb, select the current term and hit "Submit"

| Select Current Term                      |                                                                                    |          |  |  |  |  |  |
|------------------------------------------|------------------------------------------------------------------------------------|----------|--|--|--|--|--|
| Please select                            | Please select the current term.                                                    |          |  |  |  |  |  |
| Select a Term:<br>Submit<br>RELEASE: 8.7 | Spring 2018<br>Spring 2018<br>Fall 2017<br>Summer 2017<br>Spring 2017<br>Fall 2016 | <b>T</b> |  |  |  |  |  |

3. Once on the Degree Evaluation page, select either "Generate a New Evaluation", view a "Previous Evaluation", or run a "What-if Analysis".

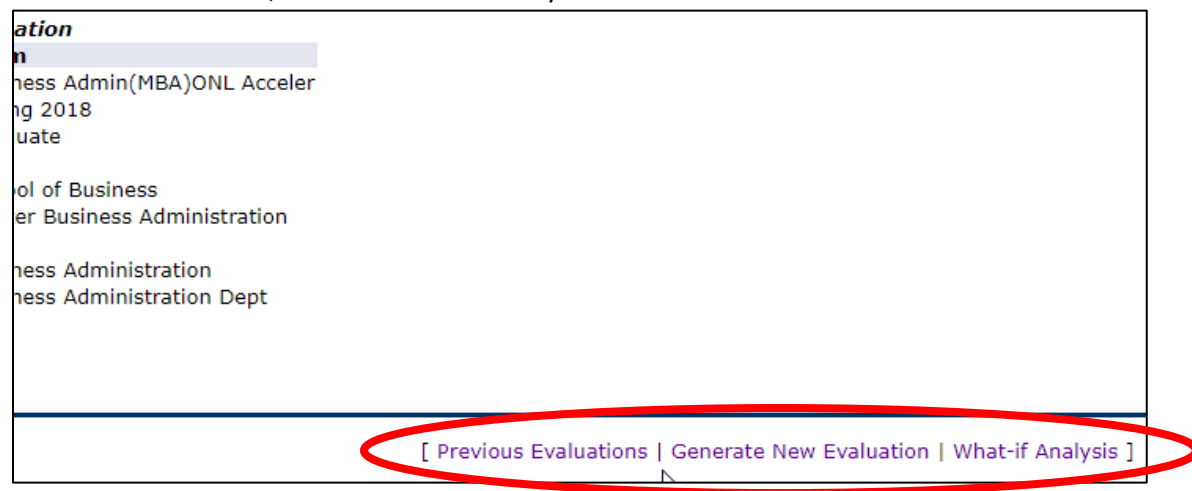

4. To Generate a New evaluation, Click on this link.

5. Select the program for the new evaluation by clicking the radial button next to it (if there is more than one major, only one evaluation can be run at a time), then click "Generate Request"

| Program:<br>Degree:<br>Major: | Business Admin(MBA)ONL<br>Master Business Administr<br>Business Administration |
|-------------------------------|--------------------------------------------------------------------------------|
| Term: Fall                    | 2018 🔻 🗹 Use                                                                   |
| Generate Re                   | quest                                                                          |

# **Reading your Degree Evaluation**

### Program Description

The top of the evaluation displays all the information from the student record. This section will be the same for undergraduate and graduate students.

| Program Description |   |
|---------------------|---|
| Program :           |   |
| Campus :            |   |
| College :           | 1 |
| Degree:             |   |
| Level :             |   |
| Majors :            |   |
| Departments :       |   |

Business Administration (BSBA) Main School of Business Bach Science Bus Admin Undergraduate Business Administration Business Administration Dept

Catalog Term : Evaluation Term : Expected Graduation Date : Request Number : Results as of : Minors : Concentrations : Fall 2013 Fall 2018 14 Feb 27, 2018

### Terminology:

**<u>Program</u>**: This is the student's selected course of study. College, Degree, Major and Department are all filed in by what program you select.

<u>Catalog Term</u>: The catalog term determines your academic requirements for completing a degree based on the requirements published in the catalog at the time the student began seeking that degree.

**<u>Request number</u>**: Each CAPP evaluation is numbered and stored. Any time you are referring to a previous evaluation, it will be helpful to reference this number.

<u>Minors</u>: For undergraduate students, any minors must be declared through the Office of the Registrar before they will display on Degree Evaluations. You must run a completely new degree evaluation any time a new minor is added, a minor is changed, or a minor is dropped to see this change.

### **Program Evaluation**

The program evaluation section shows a snapshot of your overall completion toward a degree.

### Undergraduate Program Evaluation

| Program Evaluation                                   |       |               |             |               |            |
|------------------------------------------------------|-------|---------------|-------------|---------------|------------|
|                                                      | Met   | Credits       |             | Courses       |            |
|                                                      |       | Required      | Used        | Required      | Used       |
| Total Required :                                     | Yes   | 130.00        | 155.00      |               | 77         |
| Last Number Institutional Required :                 | Yes   | 33.00         | 34.00       |               | 16         |
| Out of Last Earned :                                 | Yes   | 33.00         | 34.00       |               | 16         |
| Overall GPA :                                        | Yes   | 2.00          | 3.32        |               |            |
| Program Destricted Subjects and Attributes           |       |               |             |               |            |
| Subject Attribute Low High Campus College Department | Maxim | um Credits An | d/Or Actual | Credits Actua | al Courses |
| PED                                                  | 10.00 | No            | ne 3.00     | 3             |            |
| 2YR                                                  | 55.00 | No            | ne 0        | 0             |            |
| REJ                                                  |       | No            | ne 0        | 0             |            |
|                                                      |       |               |             |               |            |

### Graduate Program Evaluation

| Program Evaluation |     |          |       |          |      |
|--------------------|-----|----------|-------|----------|------|
|                    | Met | Credits  |       | Courses  |      |
|                    |     | Required | Used  | Required | Used |
| Total Required :   | Yes | 30.00    | 30.00 | 10       | 10   |
| Program GPA :      | Yes | 3.00     | 3.92  |          |      |
| Overall GPA :      | Yes | 3.00     | 3.93  |          |      |
|                    |     |          |       |          |      |

#### **Program Description**

This degree evaluation serves as an UNOFFICIAL audit of your current program requirements. It is intended for you and your advisor to use as a program planning tool in conjunction with the Mississippi College Graduate Catalog and departmental policy. Please note that if you repeated, failed, or made a D in a graduate-level course, the program GPA appearing on this evaluation will be incorrect and WILL NOT reflect your true academic status. In these instances the program GPA will need to be manually calculated. Consult the Graduate Office for an official GPA calculation.

#### Terminology

<u>Credits Required Column</u>: This lists the total number of credits or GPA required for your program as required by your catalog term.

- For Undergrads: A minimum of 130 total hours is required to graduate. If a program requires more than 130 hours the "Total Required" line under "Credits Required" will be higher. Undergrads are also required to complete their last 33 hours at MC, and have an overall GPA of 2.00 for most programs. If your program requires a higher overall GPA, the "Overall GPA" line under "Credits Required" will be higher.
- For Grads: The minimum number of hours for a graduate level degree will appear in the "Total Required" line under "Credits Required". The required GPA for your program and overall will be listed under the "Credits Required" column as well

<u>Credits Used Column</u>: This list the total number of credits (or GPA) completed that count toward your degree requirements

**Program Description:** Any specific information about your program such grade requirements or GPA will appear here. Be sure to read anything in blue text and be sure to consult the college catalog for complete information.

**Program Restricted Subjects and Attributes:** If you program has any restrictions, any courses that count toward those restrictions will be counted here.

• For undergrads: For all undergrads, only 10 hours of Activity Courses (Subject of PED) are allowed, and only 65 hours can be transferred in from 2 year colleges (attribute of 2YR). Not all transfer work can be equated to coursework here at MCd and will not be counted toward your degree requirements, so these courses will count under the REJ attribute here.

### Area Requirements

Area requirements display the building blocks (e.g. general education, majors, minors, concentrations, test scores, electives etc) of your program. Courses in areas are either listed individually, or areas may have groups attached to them. You must complete all areas and groups to meet degree completion requirements.

Each area is separated with a heavy solid blue this. This indicates you are looking at a new area with different requirements that must be met for a degree.

| Area :Praxis                          | II Exam                                    |                                        | Required               | I      | Used              | F       |                              |
|---------------------------------------|--------------------------------------------|----------------------------------------|------------------------|--------|-------------------|---------|------------------------------|
| Detail Requir<br>Met Condition<br>Yes | ements<br>I Rule Subject<br>PRAXIS II PRAX | t <b>Attribute</b><br>(IS II Subject E | e Low Hi<br>xams       | gh Reo | quired Credit     | s Rec   | This is Area #1              |
| Area Require                          | ments                                      |                                        |                        | Met    | Credits           |         |                              |
| Area :DYSLE)<br>Total Require         | KIA THERAPY Re<br>2d :                     | eq Crs                                 |                        | Yes    | Required<br>24.00 | U<br>24 |                              |
| Detail Requir<br>Met Conditior        | ements<br>1 Rule Subject Att               | tribute Low Hi                         | gh Required<br>Credits | R      | equired<br>ourses | Teri    |                              |
| Yes                                   | EDU                                        | 6571                                   | 3.00                   |        | ourses            | 201!    | This is Area #2 with differe |
| Yes AND                               | EDU                                        | 6573                                   | 3.00                   |        |                   | 201:    | requirements from Area #1    |
| Yes AND                               | EDU                                        | 6574                                   | 3.00                   |        |                   | 2010    | that must be met.            |
| Yes AND                               | EDU                                        | 6575                                   | 3.00                   |        |                   | 2010    |                              |
| Yes AND                               | EDU                                        | 6576                                   | 3.00                   |        |                   | 2010    |                              |
| Yes AND                               | EDU                                        | 6577                                   | 3.00                   |        |                   | 201     |                              |
|                                       | EDU                                        | 6578                                   | 3.00                   |        |                   | 201     |                              |

If areas have groups attached to them, you will have to get a "Yes" in the met column for all the groups, before that overall area is met. If an area has groups attached to it that are required, the groups will be separated by dotted lines. A good example is the University Core required by all undergraduate students.

| Area                                                             | :Universit                                                                                                    | y Co                                             | re                                                                                               |                                                                                               |               | Requir                     | ed                                                        |                          | Used                                           | Re             | quired                                                                                                    |                                                             | U                                           |
|------------------------------------------------------------------|----------------------------------------------------------------------------------------------------|--------------------------------------------------|--------------------------------------------------------------------------------------------------|-----------------------------------------------------------------------------------------------|---------------|----------------------------|-----------------------------------------------------------|--------------------------|------------------------------------------------|----------------|----------------------------------------------------------------------------------------------------|-------------------------------------------------------------|---------------------------------------------|
|                                                                  |                                                                                                    |                                                  |                                                                                                  |                                                                                               |               |                            |                                                           |                          |                                                |                |                                                                                                    |                                                             |                                             |
| Area                                                             | Attached                                                                                                    | Grou                                             | ps                                                                                               |                                                                                               |               |                            |                                                           |                          |                                                |                |                                                                                                    |                                                             |                                             |
| Met                                                              | Descriptio                                                                                                    | n                                                |                                                                                                  |                                                                                               | Gene          | ral Requ                   | iremen                                                    | ts Me                    | t                                              | Deta           | il Requ                                                                                                    | uireme                                                      | nts Me                                      |
| Yes                                                              | English Cor                                                                                                    | e Red                                            | quirement                                                                                        | 1                                                                                             | íes           |                            |                                                           |                          |                                                | Yes            |                                                                                                    |                                                             |                                             |
| Yes                                                              | History Cor                                                                                                    | e Rec                                            | quirement                                                                                        |                                                                                               | /es           |                            |                                                           |                          |                                                | Yes            |                                                                                                    |                                                             |                                             |
| Yes                                                              | Social Scie                                                                                                    | nce C                                            | ore PSY                                                                                          | )                                                                                             | res           |                            |                                                           |                          |                                                | Yes            |                                                                                                    |                                                             |                                             |
| res                                                              | math Core                                                                                                    | Kequ                                             | rement                                                                                           |                                                                                               | res           |                            |                                                           |                          |                                                | Yes            |                                                                                                    |                                                             |                                             |
| res                                                              | Technology                                                                                                    | кер                                              | urement                                                                                          |                                                                                               | res           |                            |                                                           |                          |                                                | res            |                                                                                                    |                                                             |                                             |
| ves                                                              | Bible Core                                                                                                    | re Ke                                            | quirement                                                                                        |                                                                                               | /oc           |                            |                                                           |                          |                                                | Yee            |                                                                                                    |                                                             |                                             |
| Vac                                                              | Fine Arte C                                                                                                    | ore R                                            | equiremen                                                                                        |                                                                                               | (oc           |                            |                                                           |                          |                                                | Vec            |                                                                                                    |                                                             |                                             |
| Yes                                                              | Physical Ed                                                                                                    | ucati                                            | on Core Re                                                                                       | ns )                                                                                          | (es           |                            |                                                           |                          |                                                | Yes            |                                                                                                    |                                                             |                                             |
|                                                                  |                                                                                                    | <b>C</b>                                         | Demine                                                                                           | nent                                                                                          |               |                            | Met                                                       | Cred                     | lits<br>Jired                                  | Use            | C<br>d R                                                                                                    | ourses                                                      | i<br>d                                      |
| Grou                                                             | p :English                                                                                                    | COLE                                             | Reduiren                                                                                         |                                                                                               |               |                            |                                                           |                          |                                                | 220            |                                                                                                    |                                                             | -                                           |
| Grou<br>Total<br>Detai                                           | p :English<br>I Required<br>il Requirer                                                                                                    | :<br>nent:                                       | s                                                                                                |                                                                                               |               |                            | Yes                                                       |                          |                                                | 12.0           | 0 5                                                                                                    |                                                             |                                             |
| Grou<br>Total<br>Detai<br>Met C                                  | p :English<br>I Required<br><i>il Requirer</i><br>Condition R                                                                                                    | :<br>nent:<br>ule                                | s<br>Subject                                                                                     | Attribute                                                                                     | Lo            | ow High F<br>(             | Yes<br>Require<br>Credits                                 | d                        | Require<br>Courses                             | 12.0<br>d      | 0 5                                                                                                    | Subje                                                       | ect Cour                                    |
| Grou<br>Total<br>De <i>tai</i><br>Met C<br>Yes                   | p :English<br>I Required<br><i>il Requirer</i><br>Condition R                                                                                                    | nents<br>ule                                     | s<br>Subject<br>ENG 101 a                                                                        | Attribute                                                                                     | Lc            | ow High F<br>C             | Yes<br>Require<br>Credits                                 | d                        | Require<br>Courses                             | 12.0<br>d      | 0 5<br>Term<br>20160<br>20150                                                                                                    | Subje                                                       | 101                                         |
| Grou<br>Total<br>Detai<br>Met C<br>Yes                           | p :English<br>I Required<br><i>il Requiren</i><br>Condition R                                                                                                    | nent:<br>ule                                     | s<br>Subject<br>ENG 101 a                                                                        | Attribute                                                                                     | Lo            | ow High F<br>C             | Yes<br>Require<br>Credits                                 | d                        | Require<br>Courses                             | 12.0<br>d      | 0 5<br>Term<br>20160<br>20160                                                                                                    | Subjo<br>1ENG<br>1ENG                                       | 101<br>102                                  |
| Grou<br>Total<br>Detai<br>Met C<br>Yes                           | p :English<br>I Required<br><i>il Requirer</i><br>Condition R                                                                                                    | nents<br>ule                                     | s<br>Subject<br>ENG 101 a<br>Group Co                                                            | Attribute<br>and 102<br>arse Attribute                                                        | Lo<br>ate Al  | ow High F<br>C             | Yes<br>Require<br>Credits                                 | d<br>Desc                | Require<br>Courses<br>ription                  | 12.0<br>d      | <b>Term</b><br>20160<br>20160                                                                                                    | Subje<br>1 ENG<br>1 ENG                                     | ect Cour<br>101<br>102                      |
| Grou<br>Total<br>Detai<br>Met C<br>Yes                           | p :English<br>I Required<br>il Requirer<br>Condition R<br>C                                                                                                    | omp                                              | s<br>Subject<br>ENG 101 a<br>Group Co<br>ENG 211,<br>TURE Cho                                    | Attribute<br>ind 102<br>urse Attribu<br>212, 213<br>ose 2 out of                              | Lo<br>Ite Al  | ow High F<br>C             | Yes<br>Require<br>Credits<br>Int Rule                     | d<br>Desc                | Require<br>Courses<br>ription                  | 12.0<br>d      | 0 5<br>Term<br>20160<br>20160<br>20160                                                                                             | Subje<br>1 ENG<br>1 ENG<br>1 ENG<br>1 ENG                   | 101<br>102<br>212                           |
| Grou<br>Total<br>Detai<br>Met C<br>Yes                           | I Required<br>I Required<br>Condition R<br>C                                                                                                    | omp<br>TERA                                      | s<br>Subject<br>ENG 101 a<br>Group Co<br>ENG 211,<br>ITURE Cho<br>s.                             | Attribute<br>ind 102<br>urse Attribu<br>212, 213<br>ose 2 out of                              | Lo<br>Ite Al  | ow High F<br>(<br>ttachmei | Yes<br>Require<br>Credits                                 | d<br>Desc                | Require<br>Courses<br>ription                  | 12.0           | 0 5<br><b>Term</b><br>20160<br>20160<br>20160                                                                                      | Subje<br>1 ENG<br>1 ENG<br>1 ENG<br>1 ENG                   | 101<br>102<br>212                           |
| Grou<br>Total<br>Detai<br>Met C<br>Yes                           | I Required<br>I Required<br>Condition R<br>C                                                                                                    | omp<br>TERA                                      | s<br>Subject<br>ENG 101 a<br>Group Co<br>ENG 211,<br>TURE Cho<br>s.                              | Attribute<br>ind 102<br>urse Attribu<br>212, 213<br>ose 2 out of                              | Lo<br>Ite Al  | ow High F<br>C             | Yes<br>Require<br>Credits<br>nt Rule                      | d<br>Desc                | Require<br>Courses                             | 12.0<br>d      | 0 5<br><b>Term</b><br>20160<br>20160<br>20160<br>20160                                                                             | Subjo<br>1ENG<br>1ENG<br>1ENG<br>1ENG                       | ect Cour<br>101<br>102<br>212<br>213        |
| Grou<br>Total<br>Detai<br>Met C<br>Yes                           | I Required<br>I Required<br>Condition R<br>C                                                                                                    | omp<br>TERA                                      | Subject<br>ENG 101 a<br>Group Co<br>ENG 211,<br>TURE Cho<br>s.                                   | Attribute<br>and 102<br>urse Attribu<br>212, 213<br>ose 2 out of                              | Lo<br>ate Al  | ow High F<br>C             | Yes<br>Require<br>Credits                                 | d<br>Desc                | Require<br>Courses<br>ription                  | 12.0<br>d      | 0 5<br><b>Term</b><br>20160<br>20160<br>20160<br>20160                                                                             | Subje<br>1 ENG<br>1 ENG<br>1 ENG<br>1 ENG<br>1 ENG          | 2012 213                                    |
| Grou<br>Total<br>Detai<br>Met C<br>Yes<br>Yes A                  | p :English<br>I Required<br>il Required<br>Condition R<br>C<br>ND Li                                                                                                    | OMP                                              | S<br>Subject<br>ENG 101 a<br>Group Co<br>ENG 211,<br>ITURE Cho<br>S.<br>ENG 211,                 | Attribute<br>and 102<br>212, 213<br>ose 2 out of<br>212, 213                                  | Lo<br>Ite Al  | ow High F<br>(             | Yes<br>Require<br>Credits<br>nt Rule                      | d<br>Desc                | Require<br>Courses<br>ription                  | 12.0<br>d      | 0 5<br><b>Term</b><br>20160<br>20160<br>20160<br>20160                                                                             | Subje<br>1 ENG<br>1 ENG<br>1 ENG<br>1 ENG                   | ect Cour<br>101<br>102<br>212<br>213        |
| Grou<br>Total<br>Detai<br>Met C<br>Yes<br>Yes                    | I Required<br>I Required<br>I Required<br>Condition R<br>C<br>ND Li<br>C                                                                                                    | OMP<br>TERA                                      | s<br>Subject<br>ENG 101 a<br>Group Co<br>ENG 211,<br>TURE Cho<br>s.<br>ENG 211,<br>Vriting Prot  | Attribute<br>and 102<br>212, 213<br>ose 2 out of<br>212, 213<br>iciency Exam                  | Lo<br>Ite Al  | ow High F                  | Yes<br>Require<br>Credits                                 | d<br>Desc                | Require<br>Courses<br>ription                  | 12.0<br>d      | 0 5<br><b>Term</b><br>20160<br>20160<br>20160<br>20160<br>20160                                                                    | Subjo<br>1 ENG<br>1 ENG<br>1 ENG<br>1 ENG<br>2 ENG          | ect Cour<br>101<br>102<br>212<br>213<br>099 |
| Grou<br>Total<br>Detai<br>Met C<br>res<br>res A                  | p :English<br>  Required<br>il Required<br>Condition R<br>C<br>UND Li<br>C                                                                                                    | inent:<br>ule<br>OMP<br>TTERA<br>burse           | S<br>Subject<br>ENG 101 a<br>ENG 101 a<br>ENG 211,<br>TURE Cho<br>s.<br>ENG 211,<br>Vriting Prof | Attribute<br>ind 102<br>urse Attribu<br>212, 213<br>ose 2 out of<br>212, 213<br>iciency Exam  | Lo<br>ate Al  | ow High F<br>C             | Yes<br>Require<br>Credits                                 | d<br>Desc                | Require<br>Courses<br>ription                  | 12.0<br>d      | 0 5<br><b>Term</b><br>20160<br>20160<br>20160<br>20160<br>20160                                                                    | Subjo<br>1 ENG<br>1 ENG<br>1 ENG<br>1 ENG<br>2 ENG          | ect Cour<br>101<br>102<br>212<br>213<br>099 |
| Grou<br>Total<br>Detai<br>Met C<br>Yes<br>Yes                    | p :English<br>  Required<br>il Requirer<br>Condition R<br>C<br>C<br>UND L<br>C<br>C                                                                                                    | ITERA<br>DUPE V                                  | S<br>Subject<br>ENG 101 a<br>Group Co<br>ENG 211,<br>TURE Cho<br>s.<br>ENG 211,<br>Vriting Prof  | Attribute<br>ind 102<br>urse Attribu<br>212, 213<br>ose 2 out of<br>212, 213<br>iciency Exam  | Lo<br>Ite Al  | ow High R<br>C             | Yes<br>Require<br>Tredits                                 | d<br>Desc                | Require<br>Courses                             | 12.0<br>d      | 0 5<br>Term<br>20160<br>20160<br>20160<br>20160<br>20160                                                                           | Subje<br>1ENG<br>1ENG<br>1ENG<br>1ENG<br>2ENG               | ect Cour<br>101<br>102<br>212<br>213<br>099 |
| Grou<br>Total<br>Detai<br>Met C<br>Yes<br>Yes A<br>Yes A         | p :English<br>  Required<br>il Requirer<br>condition R<br>C<br>C<br>NND L:<br>C<br>NND W<br>NND W                                                                                                    | ITERA<br>UIE<br>ITERA<br>DUISE                   | S<br>Subject<br>ENG 101 a<br>Group Co<br>ENG 211,<br>TURE Cho<br>S.<br>ENG 211,<br>Vriting Prof  | Attribute<br>and 102<br>urse Attribu<br>212, 213<br>ose 2 out of<br>212, 213<br>iciency Exam  | Lc<br>Ite Al  | ow High F<br>(             | Yes<br>Require<br>Tredits                                 | d<br>Desc                | Require<br>Courses                             | 12.0<br>d      | 0 5<br><b>Term</b><br>20160<br>20160<br>20160<br>20160                                                                             | Subje<br>1 ENG<br>1 ENG<br>1 ENG<br>1 ENG<br>2 ENG          | ect Cour<br>101<br>102<br>212<br>213<br>099 |
| Grou<br>Total<br>Met C<br>Yes<br>Yes A<br>Yes A                  | p :English<br>  Required<br>il Required<br>Condition R<br>C<br>UND LL<br>C<br>C<br>UND LL<br>C<br>C<br>D<br>C<br>C<br>D<br>C<br>C<br>C<br>D<br>C<br>D<br>C<br>D<br>C<br>D<br>C<br>D<br>C                | ITER/                                            | 5<br>Subject<br>ENG 101 a<br>Group Co<br>ENG 211,<br>ITURE Cho<br>s.<br>ENG 211,<br>Vriting Prof | Attribute<br>ind 102<br>urse Attribu<br>212, 213<br>ose 2 out of<br>212, 213<br>iciency Exam  | Lo<br>nte Al  | ow High F<br>(             | Yes<br>Require<br>credits<br>nt Rule<br>Met               | d<br>Desc<br>Cree        | Require<br>Courses<br>ription<br>lits          | 12.0           | 0 5<br>Term<br>20160<br>20160<br>20160<br>20160<br>20160                                                                           | Subjo<br>1ENG<br>1ENG<br>1ENG<br>2ENG<br>2ENG               | ect Cour<br>101<br>102<br>212<br>213<br>099 |
| Grou<br>Total<br>Met C<br>Yes<br>Yes A<br>Yes A<br>Grou          | p :English<br>  Required<br>il Requirer<br>Condition R<br>C<br>UND LL<br>C<br>C<br>NND LL<br>C<br>C<br>NND W<br>P Requirer<br>p Requirer<br>n :History                                                  | ITERA<br>OMP<br>TTERA<br>DURSE<br>VPE V          | s<br>Subject<br>ENG 101 a<br>Group Co<br>ENG 211,<br>TURE Cho<br>s.<br>ENG 211,<br>Vriting Prof  | Attribute<br>ind 102<br>urse Attribu<br>212, 213<br>ose 2 out of<br>212, 213<br>iciency Exam  | Lo<br>Itte Al | ow High F                  | Yes<br>Require<br>Tredits<br><i>Int Rule</i><br>Met       | d<br>Desc<br>Cree<br>Reg | Require<br>Courses<br>ription<br>lits<br>uired | 12.0<br>d      | Term<br>20160<br>20160<br>20160<br>20160<br>20160                                                                                  | Subje                                                       | ect Cour<br>101<br>102<br>212<br>213<br>099 |
| Grou<br>Total<br>Met C<br>Yes<br>Yes A<br>Yes A<br>Grou,<br>Grou | p :English<br>  Required<br>il Requirer<br>Condition R<br>C<br>UND L:<br>C<br>UND L:<br>C<br>C<br>UND L:<br>C<br>C<br>C<br>C<br>C<br>C<br>C<br>C<br>C<br>C<br>C<br>C<br>C<br>C<br>C<br>C<br>C<br>C<br>C | TTERA<br>DUPE V<br>DUPE V<br>DUPE V<br>Core<br>: | s<br>Subject<br>ENG 101 a<br>ENG 211,<br>TURE Cho<br>S.<br>ENG 211,<br>Vriting Prof              | Attribute<br>ind 102<br>urse Attribu<br>212, 213<br>ose 2 out of<br>212, 213<br>liciency Exam | Lc<br>Ite Al  | ow High F                  | Yes<br>Require<br>Tredits<br><i>nt Rule</i><br>Met<br>Yes | d<br>Desc<br>Crea<br>Req | Require<br>Courses<br>ription<br>dits<br>uired | 12.0<br>d<br>; | 0 5<br>Term<br>20160<br>20160<br>20160<br>20160<br>20160<br>20160<br>C<br>C<br>C<br>C<br>C<br>C<br>C<br>C<br>C<br>C<br>C<br>C<br>C | Subjo<br>1 ENG<br>1 ENG<br>1 ENG<br>2 ENG<br>2 ENG<br>2 ENG | 212<br>213<br>099                           |

-

This is an area requirement. It has groups attached to it that must be complete before the area will be complete.

This is a group requirement needed by the area above. This group requirement must be completed before the overall area requirement can be consider complete.

This is the next group requirement needed by the area above. This group requirement must be completed before the overall area requirement can be consider complete.

# Terminology and Explanation of Column Headers

|                   |          |                              | Met            | Credits             |       | Courses | 5      |                      |           |         |       |        |
|-------------------|----------|------------------------------|----------------|---------------------|-------|---------|--------|----------------------|-----------|---------|-------|--------|
| Group :Biology De | partment | al Core                      |                | Required            | Used  | Require | ed     | Used                 |           |         |       |        |
| Total Required :  |          |                              | No             | 32.00               | 19.00 |         |        | 5                    |           |         |       |        |
| Detail Requiremen | uts      |                              |                |                     |       |         |        |                      |           |         |       |        |
| MetCondition Rule | Subject  | Attribute LowHighRee<br>Cree | quired<br>dits | Required<br>Courses | Term  | Subject | Course | Title                | Attribute | Credits | Grade | Source |
| Yes               | BIO      | 111                          |                | 1                   | 20170 | 1 BIO   | 111    | Biology I            |           | 4.00    | в     | н      |
| Yes AND           | BIO      | 112                          |                | 1                   | 20170 | 2 BIO   | 112    | Biology II           |           | 4.00    |       | R      |
| No AND            | BIO      | 305                          |                | 1                   |       |         |        |                      |           |         |       |        |
| No AND            | BIO      | 306                          |                | 1                   |       |         |        |                      |           |         |       |        |
| No AND            | BIO      | 307                          |                | 1                   |       |         |        |                      |           |         |       |        |
|                   |          |                              |                | 1                   |       |         |        |                      |           |         |       |        |
| urriculum Re      | quiren   | nents Section                |                | 1                   | 00470 |         |        | General Characterist |           |         | -     |        |
|                   |          |                              |                | 1                   | 20170 | I CHE   | 141    | General Chemistry I  |           | 4.00    | в     | н      |
| Yes AND           | CHE      | 142                          |                | 1                   | 20170 | 2 CHE   | 142    | General Chemistry II |           | 4.00    |       | R      |
|                   | MAT      | 207                          |                | 1                   |       |         |        |                      |           |         |       |        |
| NO AND            |          |                              |                |                     |       |         |        |                      |           |         |       |        |

| Cu               | rriculum Requirements Section (left half of area or group)                  |
|------------------|-----------------------------------------------------------------------------|
| Met              | Indicates whether the required course or rule has been met (Yes) or not met |
|                  | (No)                                                                        |
| Condition        | This is a logic statement that lists whether the requirement an "and" or an |
|                  | "or". For an "and", all courses listed are required. For an "or", you can   |
|                  | choose from the listed requirements.                                        |
| Rule             | Indicates that the requirement is a choice from several courses as seen     |
|                  | above in the last requirement.                                              |
| Subject          | Lists the subject/department code for the requirement.                      |
| Attribute        | Lists the course attribute requirement                                      |
| Low              | List the required course number. This may also be the lowest level course   |
|                  | number accepted if there is a range (e.g. 300 – 400)                        |
| High             | List the highest level course number accepted if there is a course range    |
| Required Credits | List credit hours required                                                  |
| Required Courses | List the number of courses required                                         |

| Group Requi  | irements             |              |                     |                |                     |        |         |        |                          |          |           |        |           |     |
|--------------|----------------------|--------------|---------------------|----------------|---------------------|--------|---------|--------|--------------------------|----------|-----------|--------|-----------|-----|
|              |                      |              |                     | Met            | Credits             |        | Course  | 5      |                          |          |           |        |           |     |
| Group :Biolo | gy Department        | al Core      |                     |                | Required            | Used   | Require | ed     | Used                     |          |           |        |           |     |
| Total Requir | ed :                 |              |                     | No             | 32.00               | 19.00  |         |        | 5                        |          |           |        |           |     |
|              |                      |              |                     |                |                     |        |         |        |                          |          |           |        |           |     |
| Detail Requi | rements              |              |                     |                |                     |        |         |        |                          |          |           |        |           |     |
| MetConditio  | nRule Subject        | Attribute    | Low High Rec<br>Cre | juired<br>dits | Required<br>Courses | Term   | Subjec  | tCours | ie Title                 | Attrib   | ute Credi | ts Gra | de Source |     |
| Yes          | BIO                  |              | 111                 |                | 1                   | 20170  | 1 BIO   | 111    | Biology I                |          | 4.00      | в      | н         |     |
| Yes AND      | BIO                  |              | 112                 |                | 1                   | 201702 | 2 BIO   | 112    | Biology II               |          | 4.00      |        | R         |     |
| No AND       | BIO                  |              | 305                 |                | 1                   |        |         |        |                          |          |           |        |           |     |
| No AND       | BIO                  |              | 306                 |                | 1                   |        |         |        |                          |          |           |        |           |     |
| No AND       | BIO                  |              | 307                 |                | 1                   |        |         |        |                          |          |           |        |           |     |
| No AND       | BIO                  |              | 431                 |                | 1                   |        |         |        | Comp                     | leted Re | quiren    | nen    | ts Secti  | ion |
| No AND       | BIO                  |              | 433                 |                | 1                   |        |         |        | -                        |          | <u> </u>  |        |           | _   |
| Yes AND      | CHE                  |              | 141                 |                | 1                   | 20170: | 1 CHE   | 141    | General Chemi            | stry I   | 4.00      | в      | н         |     |
| Yes AND      | CHE                  |              | 142                 |                | 1                   | 201702 | 2 CHE   | 142    | General Chemi            | stry II  | 4.00      |        | R         |     |
| No AND       | MAT                  |              | 207                 |                | 1                   |        |         |        |                          |          |           |        |           |     |
| Yes AND (    | MAT 121 or MA<br>206 | AT 122 or MA | Т                   |                |                     | 201702 | 2 MAT   | 121    | Calculus with A<br>Geo I | nalytic  | 3.00      |        | R         |     |
| )            |                      |              |                     |                |                     |        |         |        |                          |          |           |        |           |     |

| Cor              | npleted Requirements Section (right half of area or group)                   |
|------------------|------------------------------------------------------------------------------|
| Term             | Indicates the semester in which the requirement was completed. Years         |
|                  | ending in "01" are Fall, "02" are Spring, and "03" are Summer.               |
| Subject          | Lists the subject/department code for the course that fulfilled the          |
|                  | requirement.                                                                 |
| Course           | List the course number for the course that fulfilled the requirement.        |
| Title            | Lists the title of the course that fulfilled the requirement.                |
| Attribute        | Listes the attributes of the courses that fulfilled the requirement.         |
| Credits          | List the credit hours for the course that fulfilled the requirement.         |
| Grade            | List the course grade for the course that fulfilled the requirement. Grades  |
|                  | beginning with the letter "T" (e.g. TA, TB, etc) indicated a course that has |
|                  | been transferred into MC.                                                    |
| Source           | Indicated the status of the course.                                          |
|                  | H = academic history; this means the courses was completed at MC             |
|                  | T = Transfer course                                                          |
|                  | R = registered or in-progress course that is not yet completed.              |
| Required Courses | List the number of courses required                                          |

# **Frequently Asked Questions**

## What is a "What-If" Analysis?

The "What-If" option allows you to run an evaluation for a program at MC other than the one in which you are currently declared.

### I'm a double major student; how can I check my other major's requirements?

If you are a double major student, you will need to run each of your major's evaluation reports separately. You should see both programs when generating a new evaluation. Select the program you would like to run the evaluation on and proceed.

## How do I check to see if I have met the requirements for a minor?

As long as your minor is declared (i.e. appears on your transcript), its requirements will appear towards the bottom of your degree evaluation report. If your minor does not appear, you will need to contact the Office of the Registrar to complete a minor declaration form. In the meantime, you can run a "What-If" analysis.

## Who do I contact about having a course substitution approved?

Your department must approve any course substitutions. If approved, your department will submit a Core Curriculum Substitution form or a Degree Substitution Form. Please see your advisor to initiate the process.

## Does my CAPP evaluation include the classes I am currently taking?

Yes, CAPP will display in-progress work including future terms that you have already registered for. However, if you are repeating a course that you previously received credit for, the registered course will not be selected until the end of the term when the system performs its end of term processing.

## What courses show up under "Courses Not Used"?

Any course with an insufficient or incomplete grade will appear in the Courses Not Used section of the evaluation. Courses that were repeated and excluded will also appear in this section.